極点データ処理、VolumeFraction計算、シュミット因子計算 アルミニウムH材、O材のシュミット因子計算

> 2021年09月07日 *HelperTex Office*

- 1. Sample (アルミニウムH材)
- 2. アルミニウム粉末 (random)
  - 2. 1 r a n d o m 試料からd e f o c u s 補正曲線作成
  - 2. 2 r a n d o m試料データ処理
- 3. Sample (H材) データ処理
- 4. LaboTex入力データ作成
- 5. LaboTexODF解析
  - 5. 1入力極点図とODF解析後の極点図からRp%計算
  - 5. 2 VolumeFraction評価
  - 5. 3 {301} <-103>を追加してVolumeFraction計算
  - 5. 4DataBaseに2方位追加したVolumeFraction計算
  - 5. 5入力極点図から計算した ODF 図の極点図とVF%の極点図比較
- 6. DataBaseに2方位追加したVolumeFractionからシュミット因子計算
- 7. Sample (アルミニウムO材)
- 8. Sample (O材) データ処理
- 9. LaboTex入力データ作成
- 10. LaboTexODF解析
  - 10.1入力極点図とODF解析後の極点図からRp%計算
  - 10. 2VolumeFraction評価
  - 10.3 {114} <-1-72>を追加してVolumeFraction計算
  - 10.4入力極点図から計算したODF図の極点図とVF%の極点図比較
- 11. DataBaseに1方位追加したVolumeFractionからシュミット因子計算

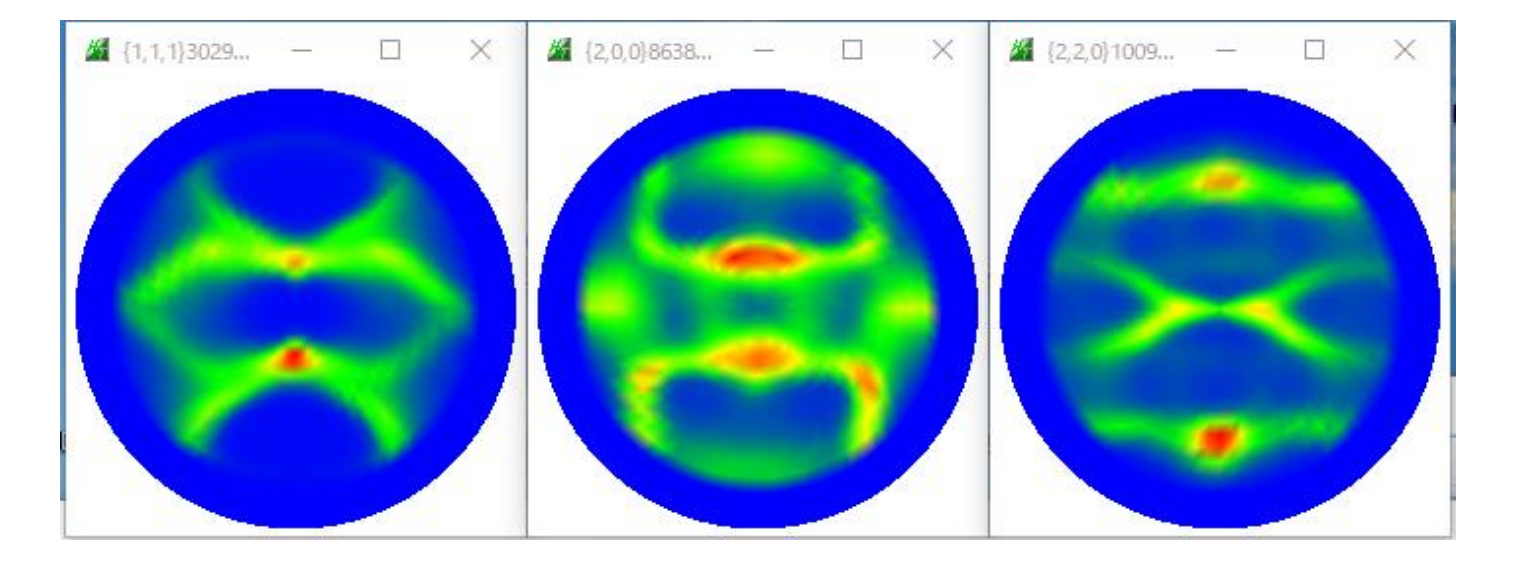

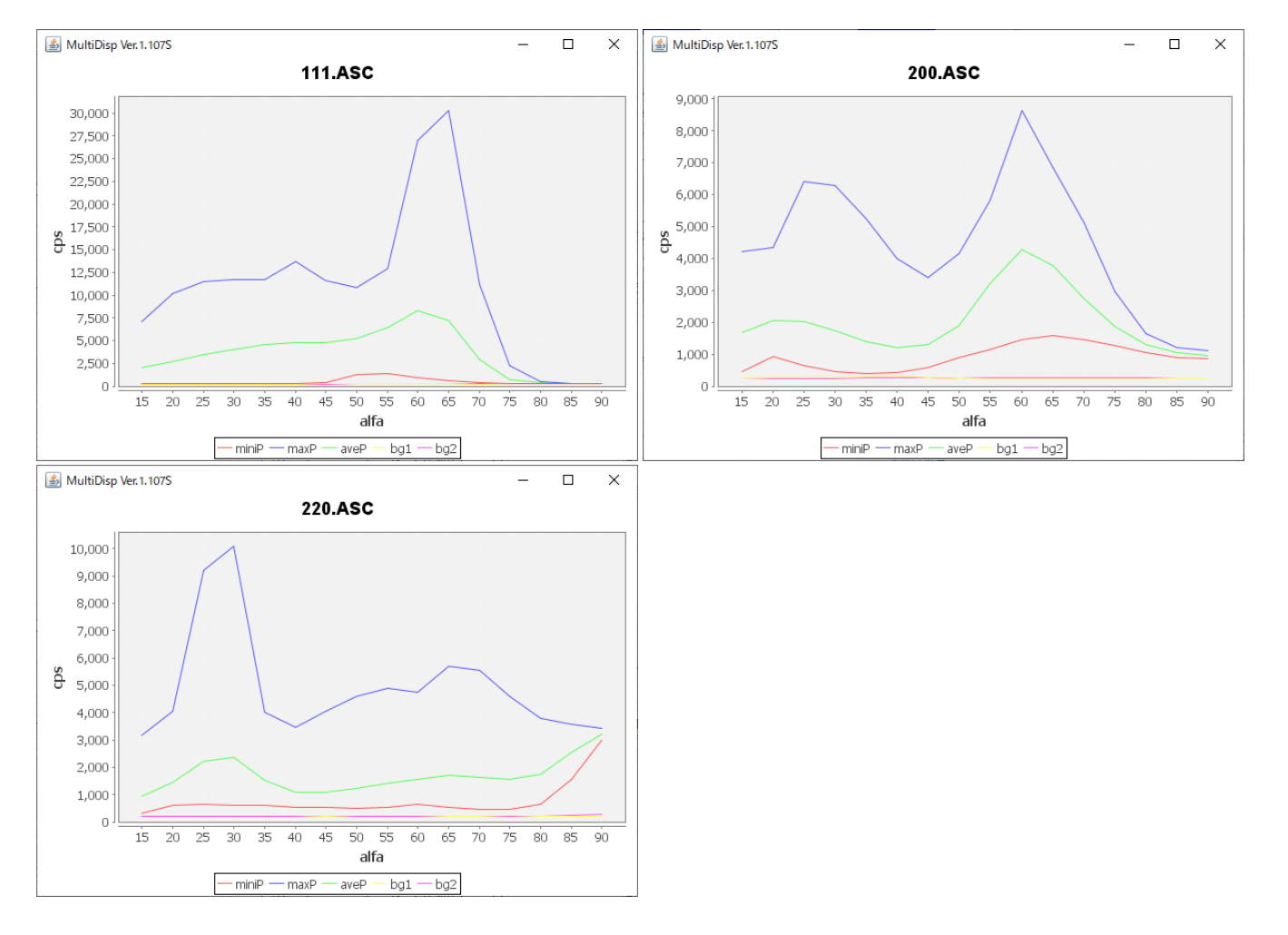

バックグランドが非常に小さいー>random成分なし

#### 2. アルミニウム粉末 (random)

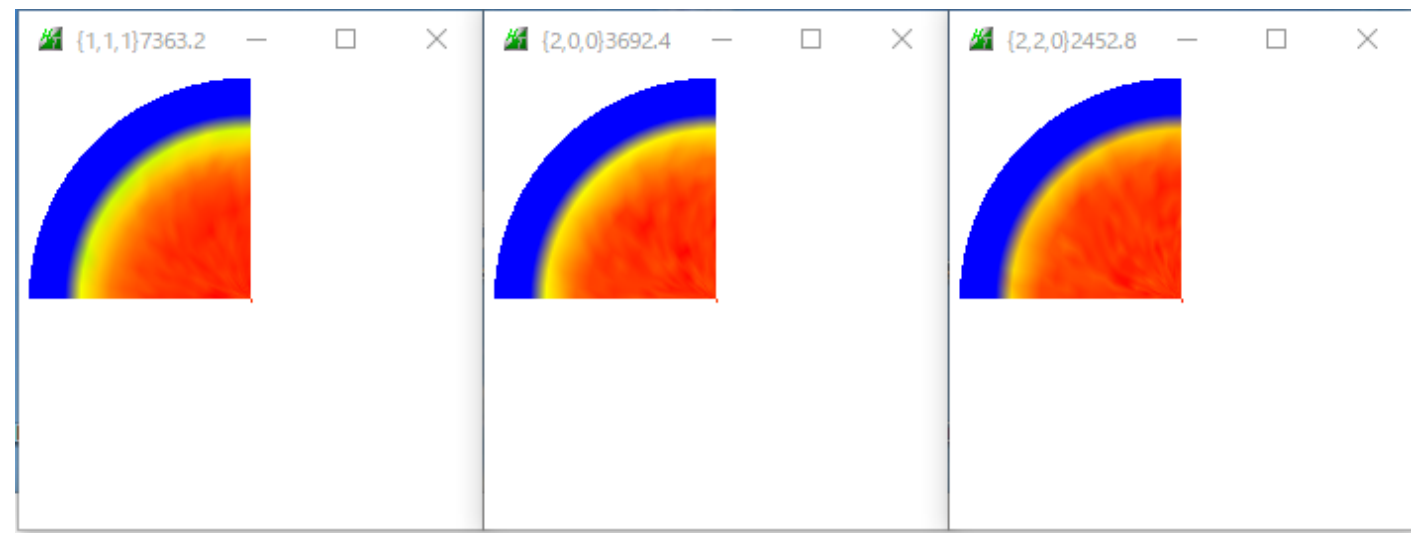

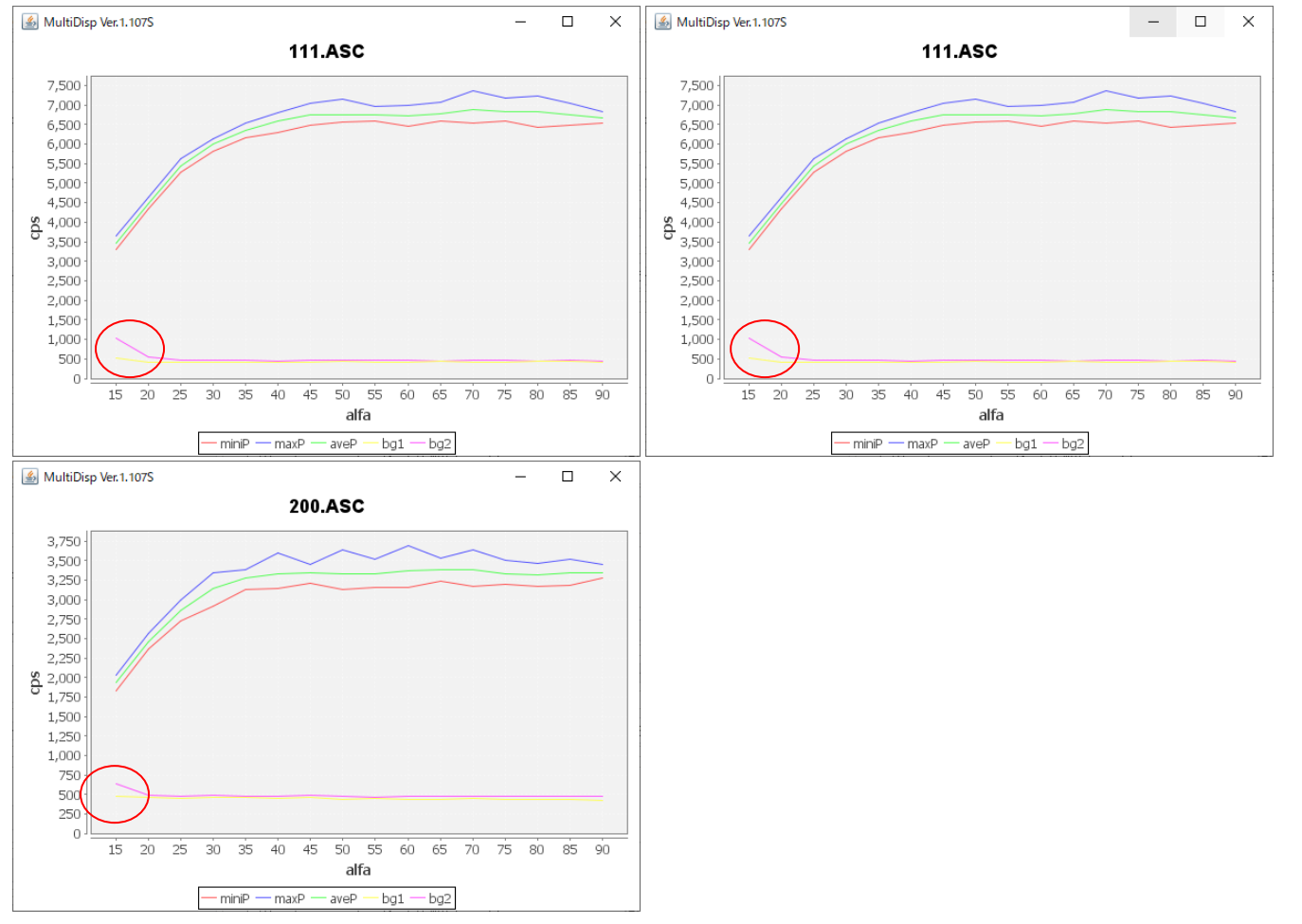

試料を煽ったα=15度のバックグランドが上がり気味のため、データ処理で修正を行う。

### 2. 1 r a n d o m 試料からd e f o c u s 補正曲線作成

バックグランド修正モード

M ODFPoleFigure2 3.97T[21/12/31] by CTR File Linear(absolute)3D ToolKit Help InitSet BGMode Defocus Condition Free Overlar Files select Measure **2** ASC(RINT-PC)  $\sim$ 111.ASC 201 Straight(Option) Calcration Condition C:¥CTR¥DATA¥Alumini Defocus(Option) Previous Next Backgro  $\checkmark$ 0

| Deale        | wayd dalata wada      |                    | 11                     |                    |
|--------------|-----------------------|--------------------|------------------------|--------------------|
|              | groud delete mode     |                    | Measure(Calc)          |                    |
| $\checkmark$ | 💿 DoubleMode 🔵 Single | eMode 🔘 LowMode 🌾  | A diamina and a second | BG defocus DSH1    |
|              | ⊙ Minimum(αβ)         | ◯ MinimumAverage(a | Minimum >              | Trans blinds angle |
| Peak :       | slit 7.0 mm BG Slit   | 7.0 mm 🗹 PeakS     | All background         | deg. 90.0 deg.     |

バックグランドプロファイルの修正

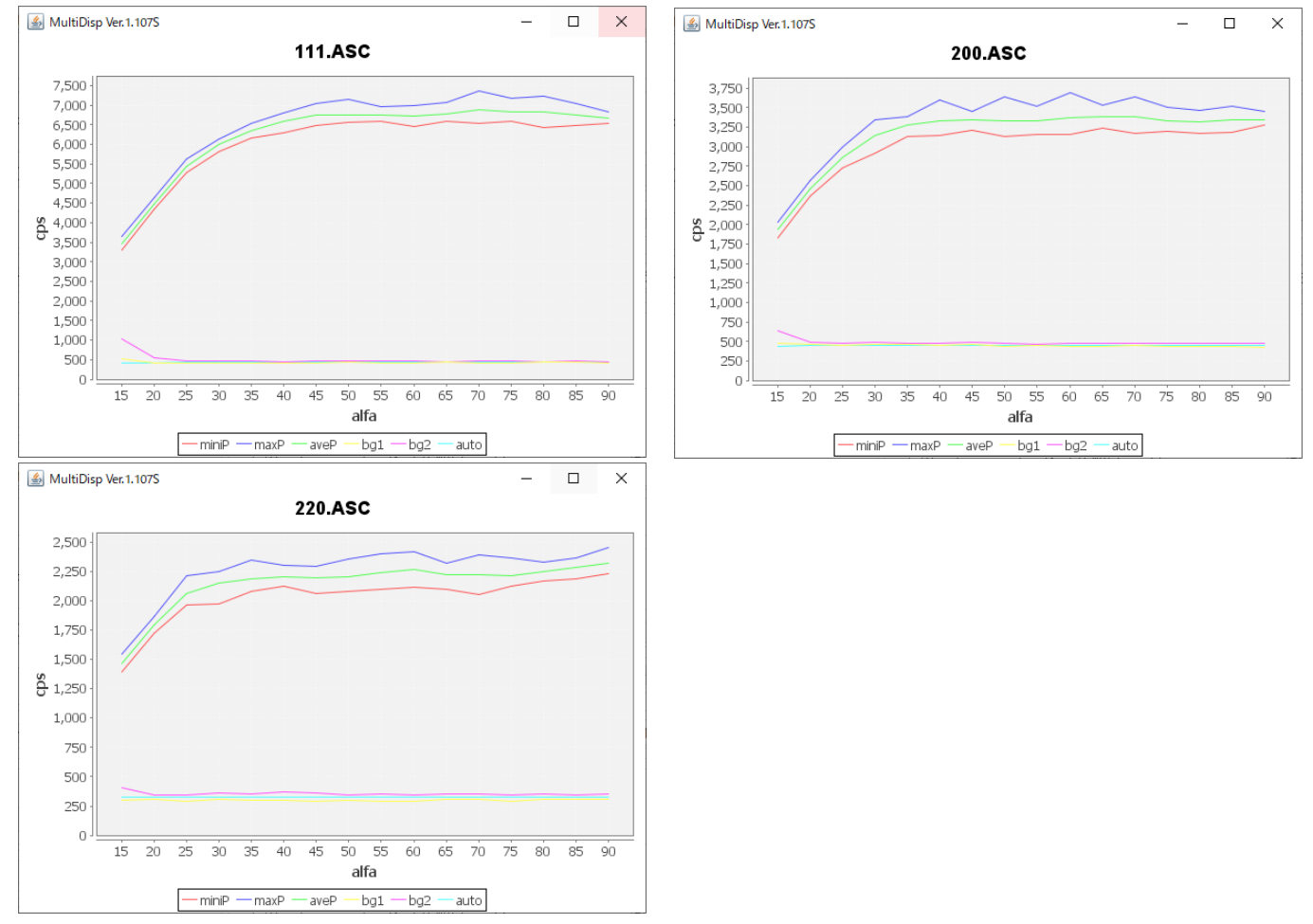

# 2. 2 r a n d o m 試料データ処理

| 🖉 ODFPoleFigure2 3.97T[21/12/31] by CTR — □ 🗙                                                                                                    |
|----------------------------------------------------------------------------------------------------|
| File Linear(absolute)3D ToolKit Help InitSet BGMode Defocus Condition Free OverlapRevision MinimumMode Rp% Normalization                                                                                                    |
| Files select ASC(RINT-PC) V IIIASC 200ASC 220ASC                                                                                                    |
| Calcration Condition           Previous         Next         C#CTR#DATA#Aluminum-H=O#Al_random#220ASC         Change                                                                                                    |
| Backgroud delete mode                                                                                                    |
| 🗹 💿 DoubleMode 🔿 SingleMode 🔿 LowMode 🔿 HighMode 🔿 Nothing 🛛 BG defocus DSH1.2mm+Schulz+RSH5mm 🗸 🕅 Minimum mo                                                                                                    |
| O Minimum(α β)       O MinimumAverage(α)X       0.5       Trans blinds angle       30.0         Peak slit       7.0       mm       Peak Slit / BGS       BG Scope       80.0       deg.       90.0       deg.       Set       Disp       αInhibit                                                                                                    |
| / AbsCalc                                                                                                    |
| Ref Trans Schulz reflection method V Change Absorption coefficien 133.0 1/cm Thickness 0.2 Cm V Set 2Theta 65.18 deg. () 1/Kt Profile                                                                                                    |
| Defocus file Select Trasmission defocus HKL+T                                                                                                    |
| Defocus(1) functions file     Image: Constraint of the set of the set of                            |
| O Defocus(3) function files folder(Calc unbackdefocus) BB185mm V Limit Alfa Defocus value Free(LimitValue=0.0) V                                                                                                    |
| Defocus(2) function files folder(Calc backdefocus)     DSH12mm+Schulz+RSH5mm     DSH12mm+Schulz+RSH5mm     Profile                                                                                                    |
| Smoothing for ADC Smoothing for ADC Cancel Calc Connect Connect Connec |
| After connection ValueODFVF-A ValueODFVF-A                                                                                                    |
| CTRHome : C: Select crystal : Cubic 21/07/23                                                                                                    |

### バックグランド削除+規格化

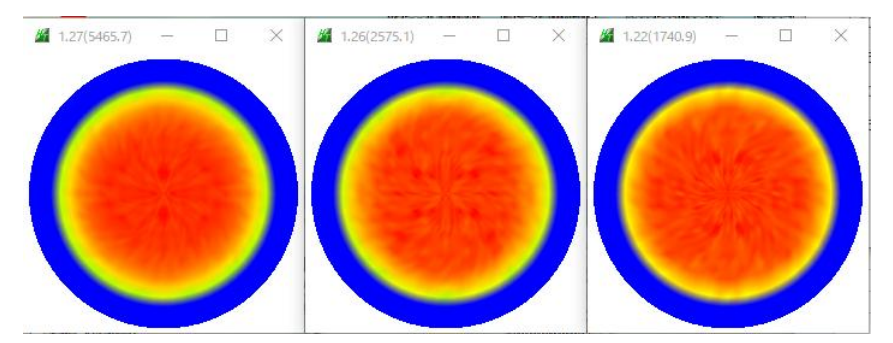

R p %

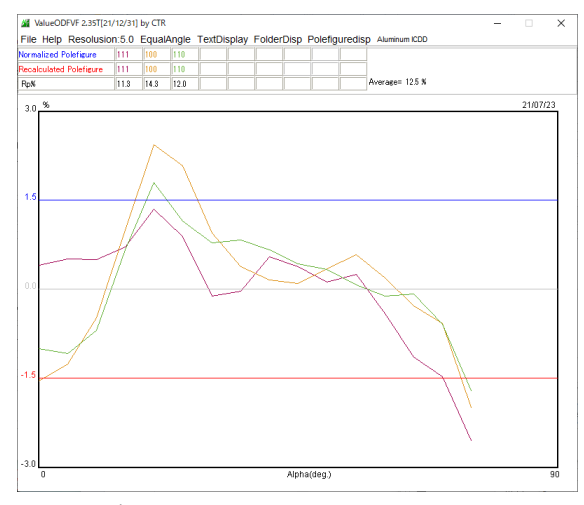

# d e f o c u sデータ登録

-Defocus file Select Trasmission defocus HKL+T

| O Defocus(1) functions file    | <b>2</b> | C:¥CTR¥DATA¥Aluminum-H-O¥Al_random¥defocus¥DEFOCUS_F.TXT |
|--------------------------------|----------|----------------------------------------------------------|
| Make defocus function files by | y TXT2   | Files Vormalization degree of a polynomial               |

# 3. Sample (H材) データ処理

| ODFPoleFigure2 3.97T[21/12/31] by CTR     ODFPoleFigure2 3.97T[21/12/31] by CTR     File Linear(absolute)3D ToolKit Help InitSet BGMode Defocus Condition Free OverlapRevision MinimumMode Rp% Normalization                                                                                                    |
|----------------------------------------------------------------------------------------------------|
| Files select<br>ASC(RINT-PC) V IIIASC 200 ASC 220 ASC                                                                                                    |
| Calcration Condition           Previous         Next         C*CTR*DATA*Aluminum-H=0*Aluminum-H#111ASC         htl                                                                                                    |
| Backgroud delete mode<br>Backgroud delete mode<br>DoubleMode SingleMode LowMode HighMode Nothing BG defocus DSH12mm+Schulz+RSH5mm Minimum mo-<br>Minimum(α β) MinimumAverage(α)X 0.5 Trans blinds angle 30.0<br>Peak slit 7.0 mm BG Slit 7.0 mm PeakSlit / BGS BG Scope 80.0 deg. 90.0 deg. Set Disp α/Inhibit                                                                                                    |
| Ref       Trans       Schulz reflection method       Change       Absorption coefficien       133.0       1/cm       Thickness       0.2       cm       Set       2Theta       38.5       dee.       1/kt       Profile         Defocus file Select Trasmission defocus HKL+T       Image: C#CTR#DATA#Aluminum-H-O#Alyrandom#defocus#DEFOCUS_F.TXT       Image: C#CTR#DATA#Aluminum-H-O#Alyrandom#defocus#DEFOCUS_F.TXT       Image: C#CTR#DATA#Aluminum-H-O#Alyrandom#defocus#DEFOCUS_F.TXT         Make defocus function files by TXT2       Files       Image: Normalization       degree of a polynomial       Image: TextDisp         Defocus(3) function files folder(Calc unbackdefocus)       BB185mm       Imit Alfa Defocus value       Free(LimitValue=0.0)       Imit Alfa Defocus value       Free(LimitValue=0.0)       Imit Alfa Defocus value       Free(LimitValue=0.0)       Imit Alfa Defocus value       Imit Alfa Defocus value       Free(LimitValue=0.0)       Imit Alfa Defocus value       Imit Alfa Defocus value       Imit Alfa Defocus value       Free(LimitValue=0.0)       Imit Alfa Defocus value       Imit Alfa Defocus value       Imit Alfa Defocus value       Imit Alfa Defocus value       Imit Alfa Defocus value       Imit Alfa Defocus value       Imit Alfa Defocus value       Imit Alfa Defocus value       Imit Alfa Defocus value       Imit Alfa Defocus value       Imit Alfa Defocus value       Imit Alfa Defocus value       Imit Alfa Defocus value       Imit Alfa Defocus value |
| Smoothing for ADC       OutFiles       Cancel       Cancel       Cancel       Cancel       Cancel       Connect         Oycles       5       Weight       6       Disp       OutFiles       OutFiles       Exit&ODF       ODF         After connection       ValueODFVF-B       ValueODFVF-A                                                                                                    |
| Filemake success !! CTRHome : C: Select crystal : Cubic 21/07/23                                                                                                    |
| A.66(3883,1) − □ × A.02(1850,1) − □ × A.7.24(1306.2) − □ ×                                                                                                    |

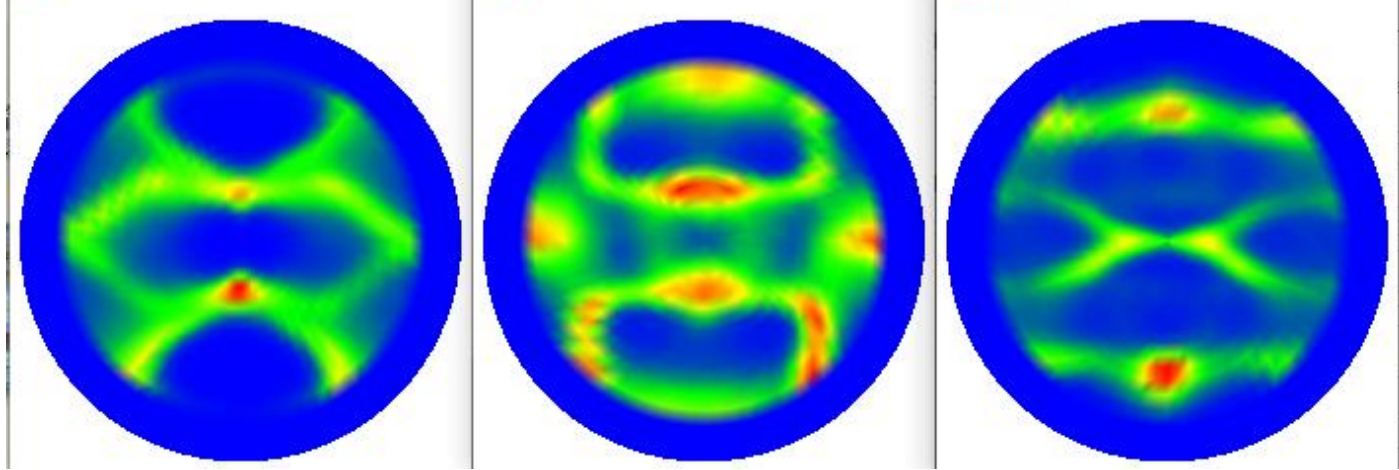

R p %が最小に調整する。

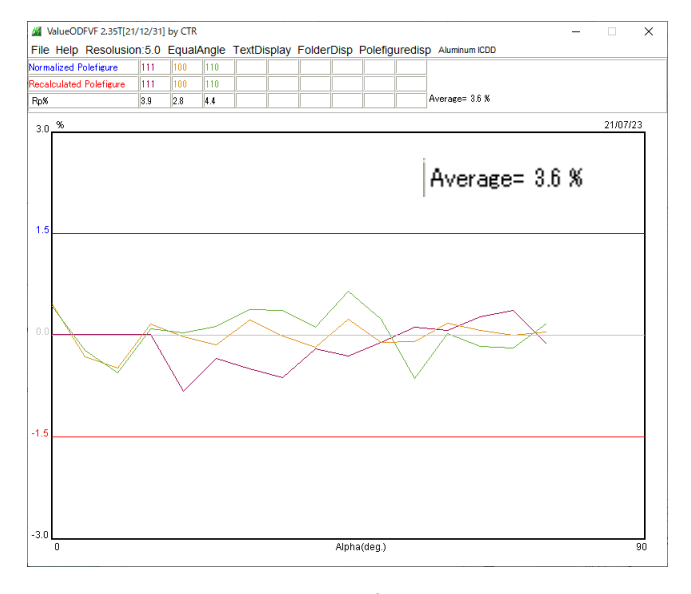

d e f o c u s は補正されています。

# 4. LaboTex入力データ作成

| Material Aluminum.txt                                  |                 |                    | Initialize<br>Start     |
|--------------------------------------------------------|-----------------|--------------------|-------------------------|
| Structure Code(Symmetries after Schoenfiles)           | 7 - 0 (cubi     | c) ~               | • getHKL<-Filename      |
| a 1.0 <=b 1.0 <=c 1.0 alpha 90.0                       | beta 90         | 1.0 gamm 90.0      | 🚅 AllFileSelect         |
| F Holder<br>C:¥CTR¥DATA¥Aluminum-H-O¥Aluminum-H        |                 |                    |                         |
| 'F Data<br>SelectFile(TXT(b,intens),TXT2(a,b,intens.)) | h,k,l           | 2Theta Alpha scope | AlphaS AlphaE Select    |
| 2111_chB02D1CAS_2.TXT                                  | 1,1,1           | 38.5 0.0->75.0     | 0.0 75.0                |
| 200_chB02D1CAS_2.TXT                                   | 2,0,0           | 44.73 0.0->75.0    | 0.0 75.0                |
| 220_chB02D1CAS_2.TXT                                   | 2,2,0           | 65.1 0.0->75.0     | 0.0 75.0                |
| <b>2</b>                                               | 2,1,0           | 0.0                | 0.0 0.0                 |
|                                                        | 2,1,1           | 0.0                | 0.0 0.0                 |
| Ê                                                      | 3,1,1           | 0.0                | 0.0 0.0                 |
|                                                        | 4,0,0           | 0.0                | 0.0 0.0                 |
| <br>⊯                                                  | 3,3,1           | 0.0                | 0.0 0.0                 |
|                                                        | 4,2,2           | 0.0                | 0.0 0.0                 |
|                                                        | 5,1,1           | 0.0                | 0.0 0.0                 |
|                                                        | 5,2,1           | 0.0                | 0.0 0.0                 |
| <b>È</b>                                               | 5,3,1           | 0.0                | 0.0 0.0                 |
| Comment 111_chB02D1CAS_2.TXT 200_chB02D1CAS_2          | .TXT 220_chB02[ | DICAS_2.TXT        |                         |
| CenterData                                             |                 | Labotex(E          | PF),popLA(RAW) filename |
| Symmetric type Full   Average                          | Epf file s      | ave AI-3P          |                         |

#### 5. LaboTexODF解析

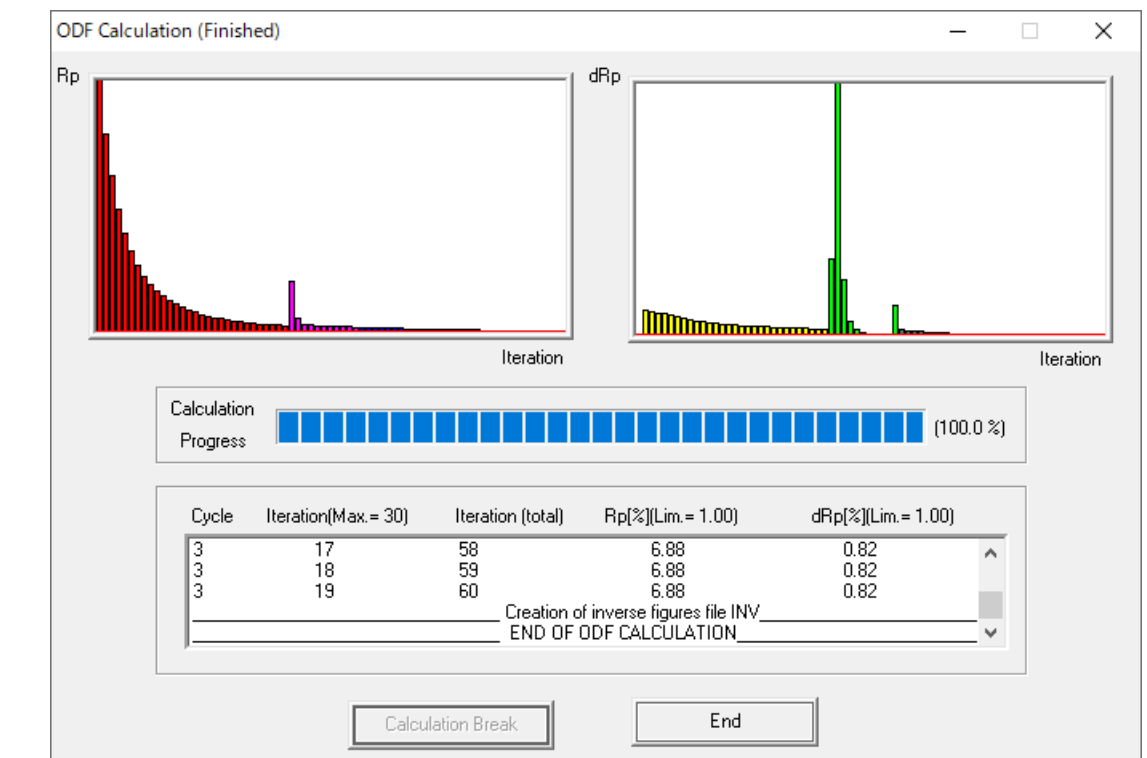

入力データ

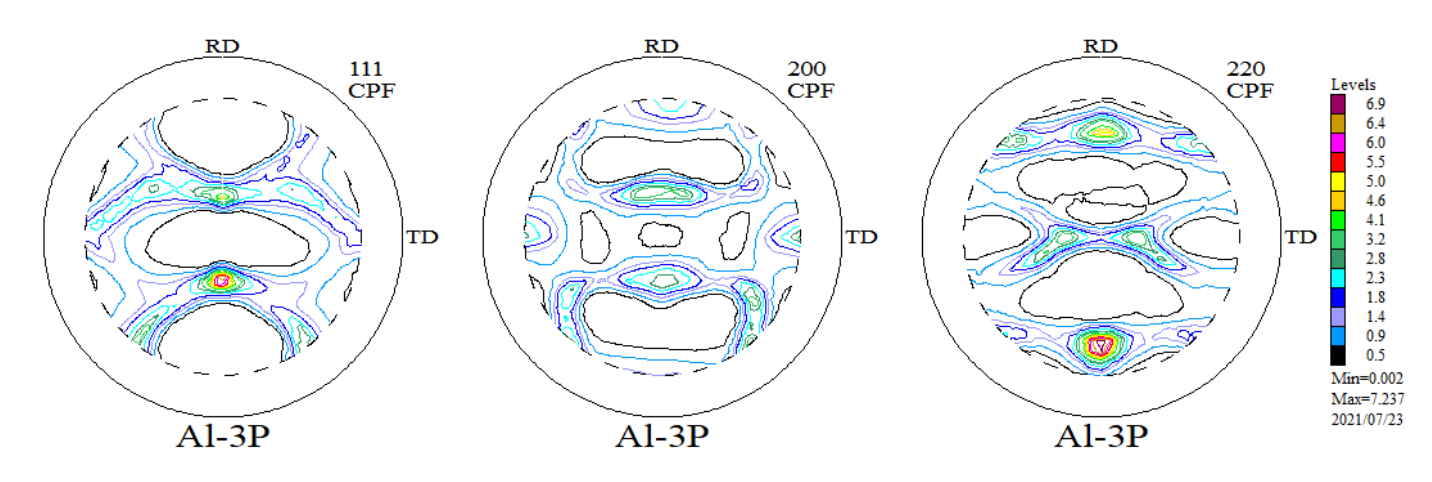

ODF 解析後の極点図

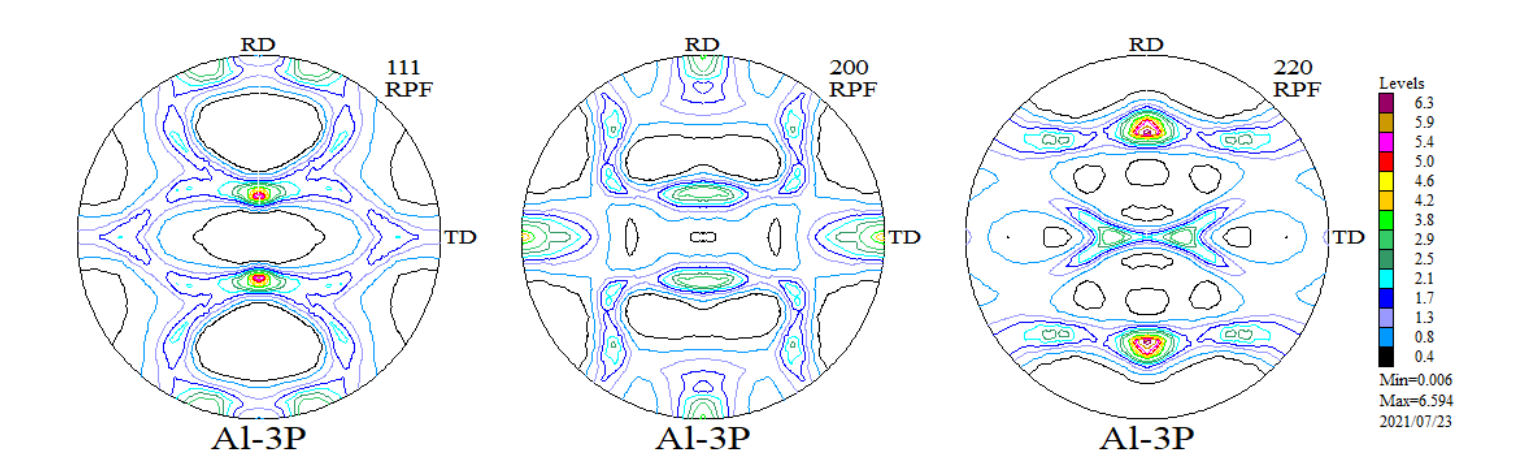

### 5. 1入力極点図と ODF 解析後の極点図から R p %計算

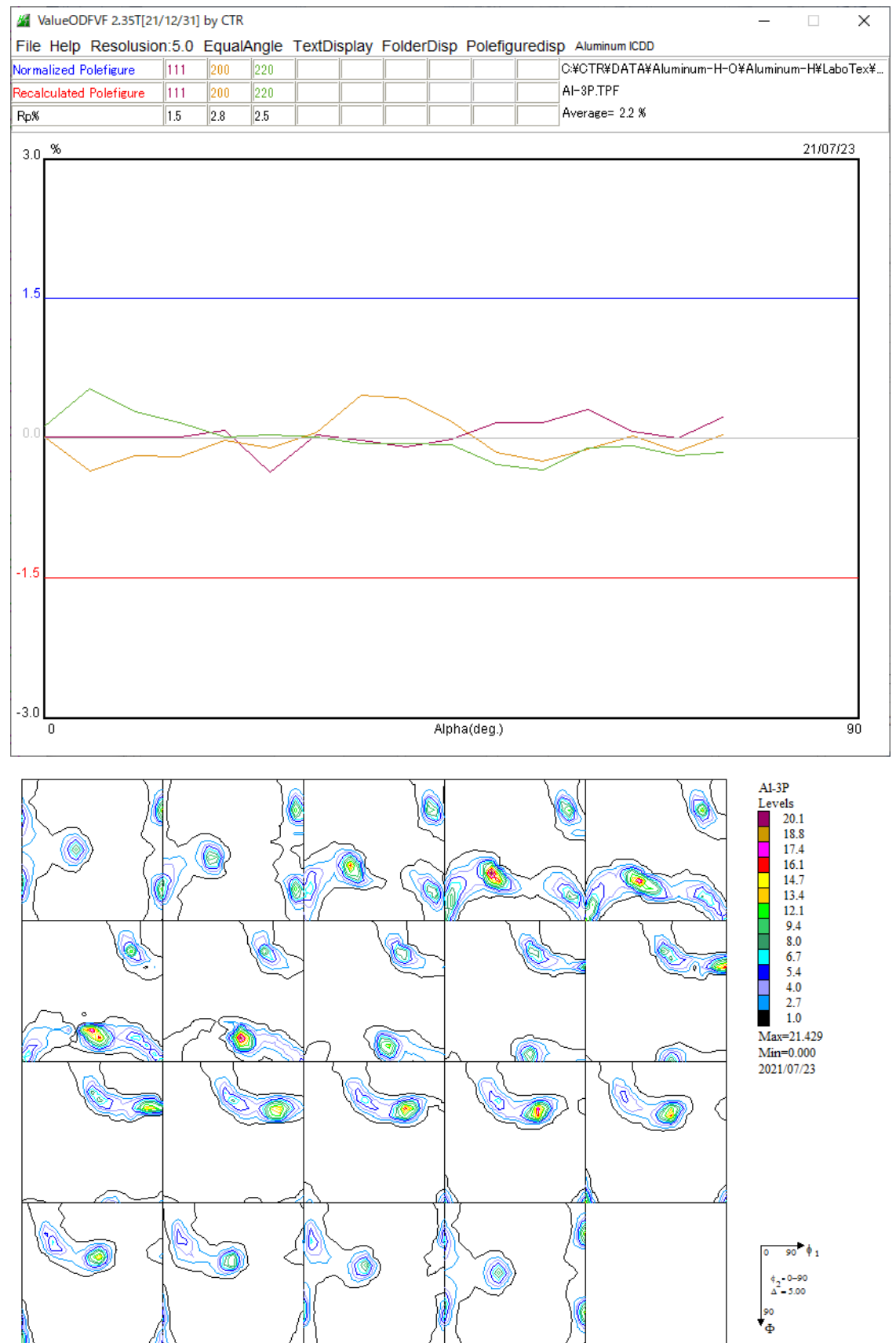

R p %= 2. 2%で入力データは良好、更にODF解析のM i n = 0. 000 で r a n d o m 方位なし R p %が大きい場合、入力データに異常があります。

ODFをExportしGPODFDisplayでRandomLevel評価

若し、random成分が存在していれば、方位密度1.0以下にrandomのピークが 形成されるが、ExportされたODF図から、0位置にピークが形成されているため randomは0%である。

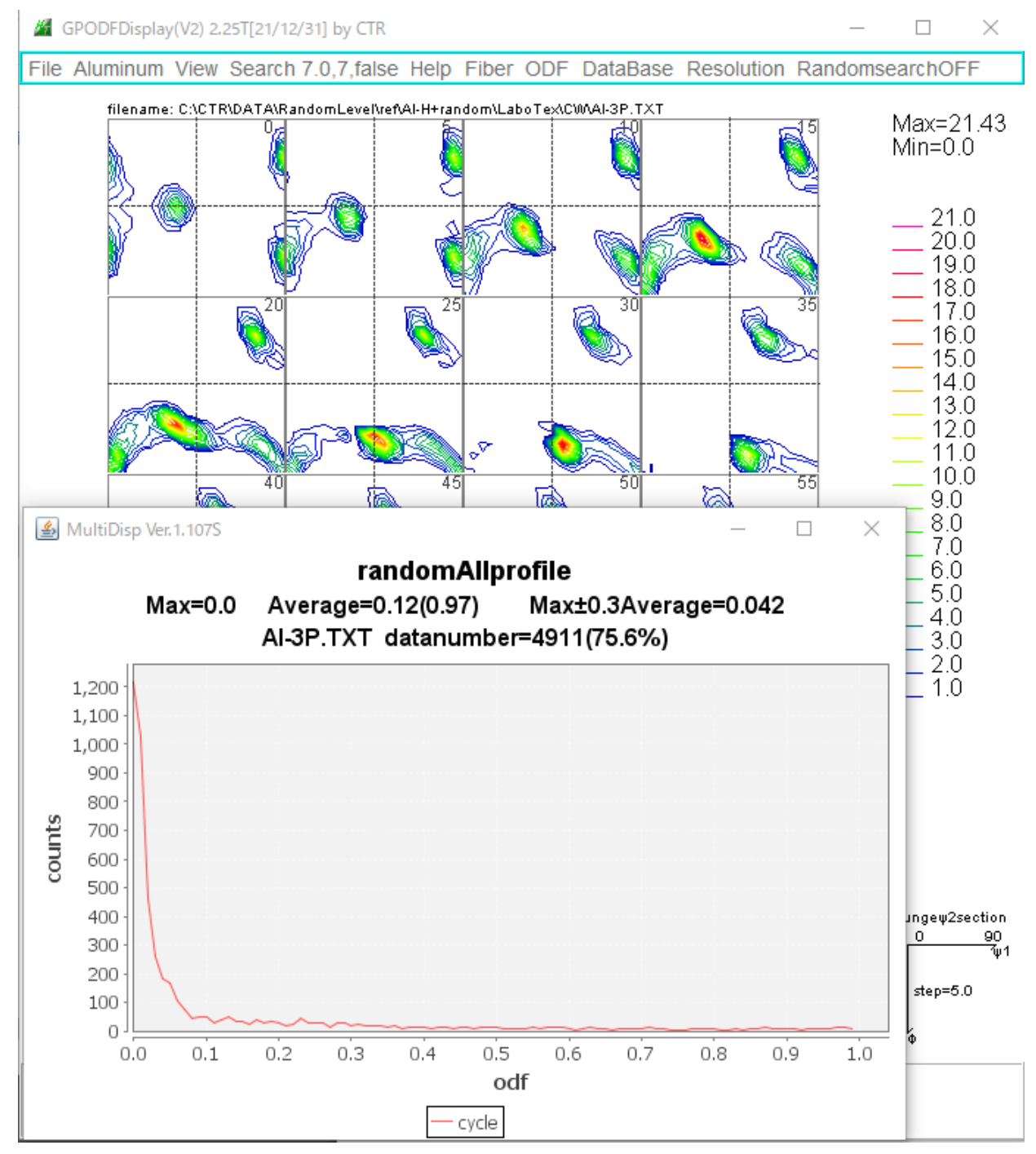

Max=0.0 r a n d o m = 0%

 Average=0.12(0.97)
 1.0以下の平均値は0.12
 全ての平均値0.97

 datanumber=4911(75.6%)
 方位密度1.0以下が4911点(割合)

 4911/(19x19x18)x100%

#### 5. 2 VolumeFraction評価

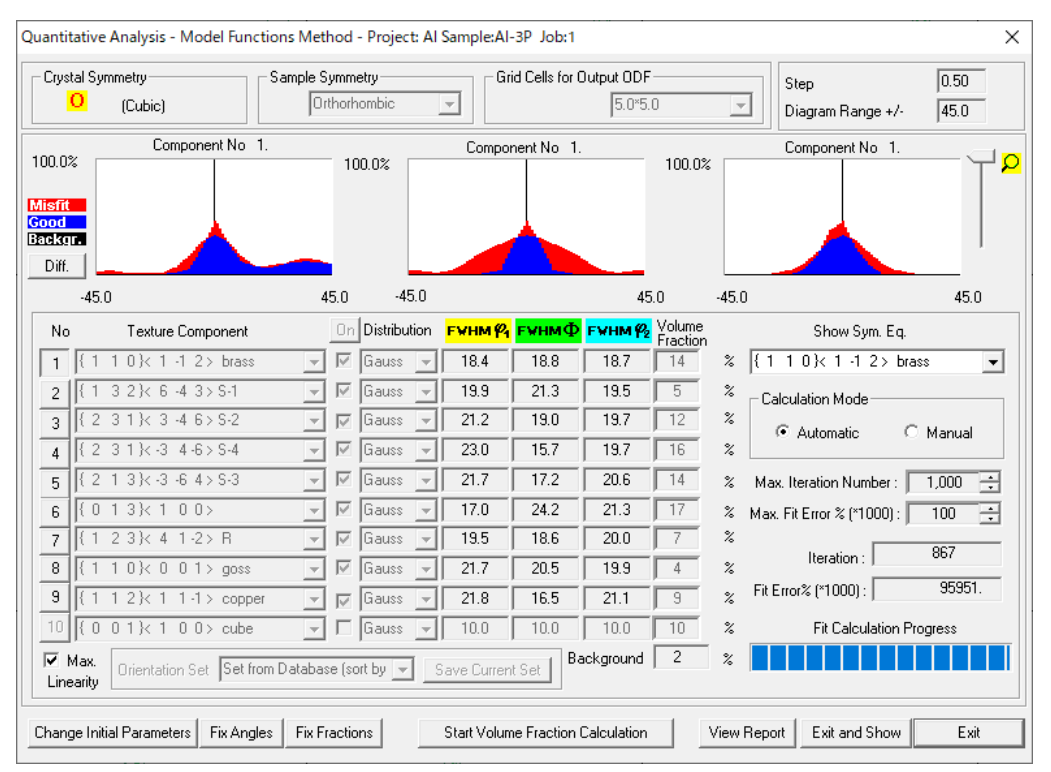

backgroundはrandomを含まないその他の方位である。

{301} <-103>が検索されていない

極点図から ODF 解析結果

VF%から計算した ODF 図

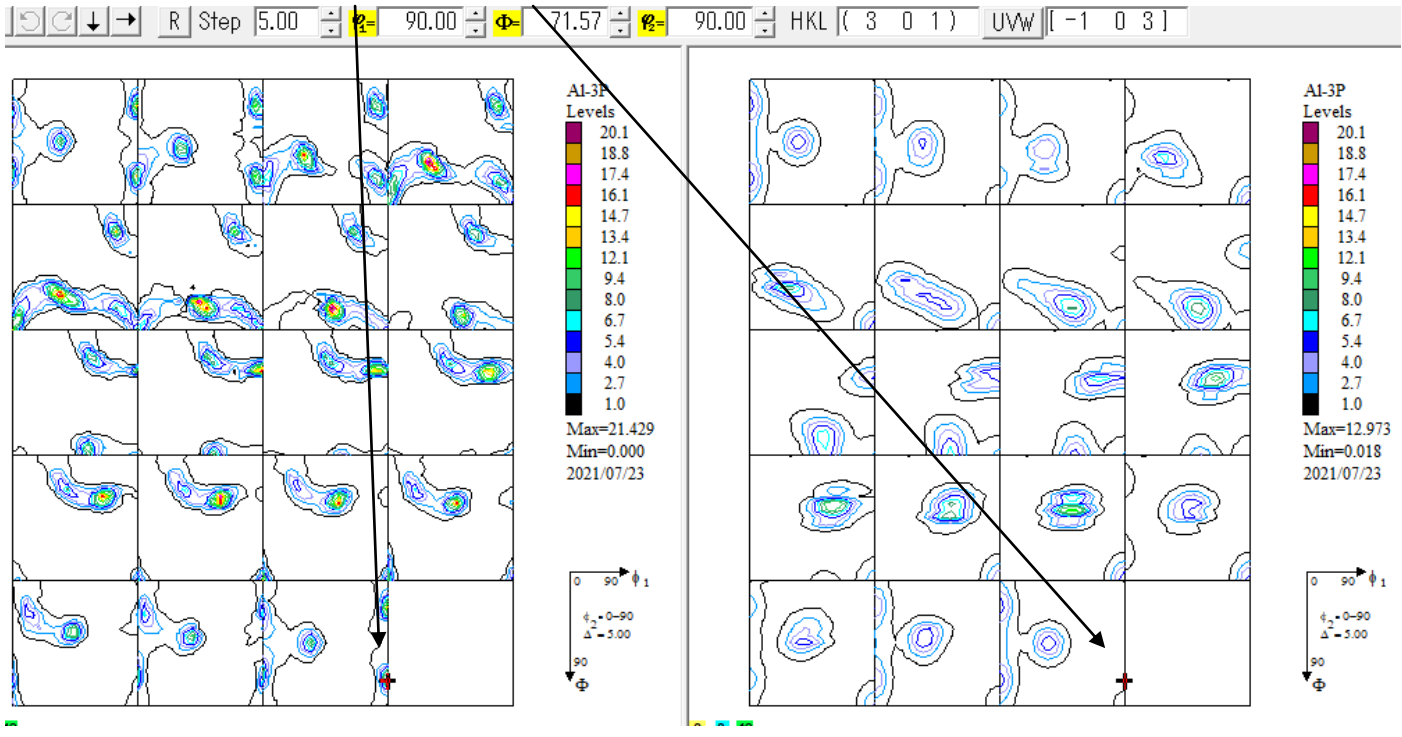

左右同じODF図になるように方位を追加します。 DataBaseに $\{301\} < -103 > 追加$ 

#### 5. 3 {301} <-103>を追加してVolumeFraction計算

| Quantitative Analysis - Model Functions Method - Project: AI Sample:AI-3P Job:1 X |                              |                    |              |               |                   |          |               |             |                    |       |                            |                  |
|-----------------------------------------------------------------------------------|------------------------------|--------------------|--------------|---------------|-------------------|----------|---------------|-------------|--------------------|-------|----------------------------|------------------|
| Crystal S<br>O                                                                    | iymmetry S<br>(Cubic)        | Sample Syl<br>Orth | mme<br>norha | etry<br>ombic | Ŧ                 | Gri      | d Cells for ( | Dutput ODF  | 0                  | -     | Step<br>Diagram Range +/-  | 0.50             |
| 100.0%<br>Misfit<br>Good<br>Backgr.<br>Diff.                                      | Component No 1.              |                    | 10           | 0.0%          |                   | Compor   | nent No 1.    |             | 100.0%             | 5     | Component No 1.            | <mark>۹</mark> ۲ |
| -45                                                                               | 5.0                          | 45                 | 0            | -45.0         |                   |          |               | 45          | 0                  | -45.0 | ס                          | 45.0             |
| No                                                                                | Texture Component            |                    | On           | Distributior  | n <mark>FW</mark> | нм 🖗     | г₩нмФ         | FWHM 🖗      | Volume<br>Fraction |       | Show Sym. Eq.              |                  |
| 1                                                                                 | 3 0 1 }< -1 0 3 >            | -                  | ⊡            | Gauss 🔄       | / 1               | 5.6      | 25.5          | 18.2        | 16                 | %     | {301}<-103>                | •                |
| 2 { 1                                                                             | 1 1 0 }< 1 -1 2 > brass      | -                  | ⊡ [          | Gauss 🕞       | - 1               | 8.7      | 18.5          | 18.3        | 13                 | %     | Calculation Mode           |                  |
| 3 { 1                                                                             | 1 3 2}< 6 -4 3>S-1           | -                  | ⊡            | Gauss 🔄       | 2                 | 25.7     | 19.7          | 20.2        | 5                  | %     | Automatic                  | Manual           |
| 4 { 2                                                                             | 2 3 1 }< 3 -4 6 > S-2        | -                  | ⊡            | Gauss 🔄       | 2                 | 20.2     | 17.8          | 19.9        | 14                 | %     |                            |                  |
| 5 { 2                                                                             | 2 3 1 }< -3 4 -6 > S-4       | -                  | ⊡            | Gauss 🔄       | 2                 | 20.1     | 15.2          | 19.6        | 14                 | %     | Max. Iteration Number :    | 1,000 🛟          |
| 6 { 2                                                                             | 2 1 3}< -3 -6 4> S-3         | -                  | ⊡            | Gauss 🔄       | 2                 | 20.9     | 20.3          | 23.5        | 2                  | %     | Max. Fit Error % (*1000) : | 100 🛟            |
| 7 { 0                                                                             | 0 1 3}< 1 0 0>               | -                  | ⊡            | Gauss 🔄       | 1                 | 8.1      | 22.3          | 18.4        | 12                 | %     | It was from a              | 223              |
| 8 { 1                                                                             | 1 2 3}< 4 1-2> R             | ~                  | ⊡            | Gauss 🔄       | 1                 | 9.9      | 19.8          | 20.6        | 13                 | %     |                            | 05014            |
| 9 { 1                                                                             | 1 1 0 }< 0 0 1 > goss        | -                  | ₽            | Gauss 🔄       | 2                 | 2.7      | 21.9          | 19.5        | 5                  | %     | Fit Error% (*1000) :       | 85314.           |
| 10 { 1                                                                            | 1 1 2 }< 1 1 ·1 > copper     | -                  | ⊡            | Gauss 🔄       | 2                 | 3.7      | 19.2          | 21.1        | 5                  | %     | Fit Calculation F          | rogress          |
| ☑ Max.<br>Linearity                                                               | Orientation Set Set from     | Database           | e (sor       | rt by 💌       | Save              | Curren   | t Set         | ackground   | 1                  | %     |                            |                  |
| Change Ir                                                                         | nitial Parameters Fix Angles | Fix Fra            | ctior        | ns            | Star              | rt Volum | e Fraction    | Calculation |                    | View  | Report Exit and Show       | Exit             |

{139} <0-31>も検出されていないので追加

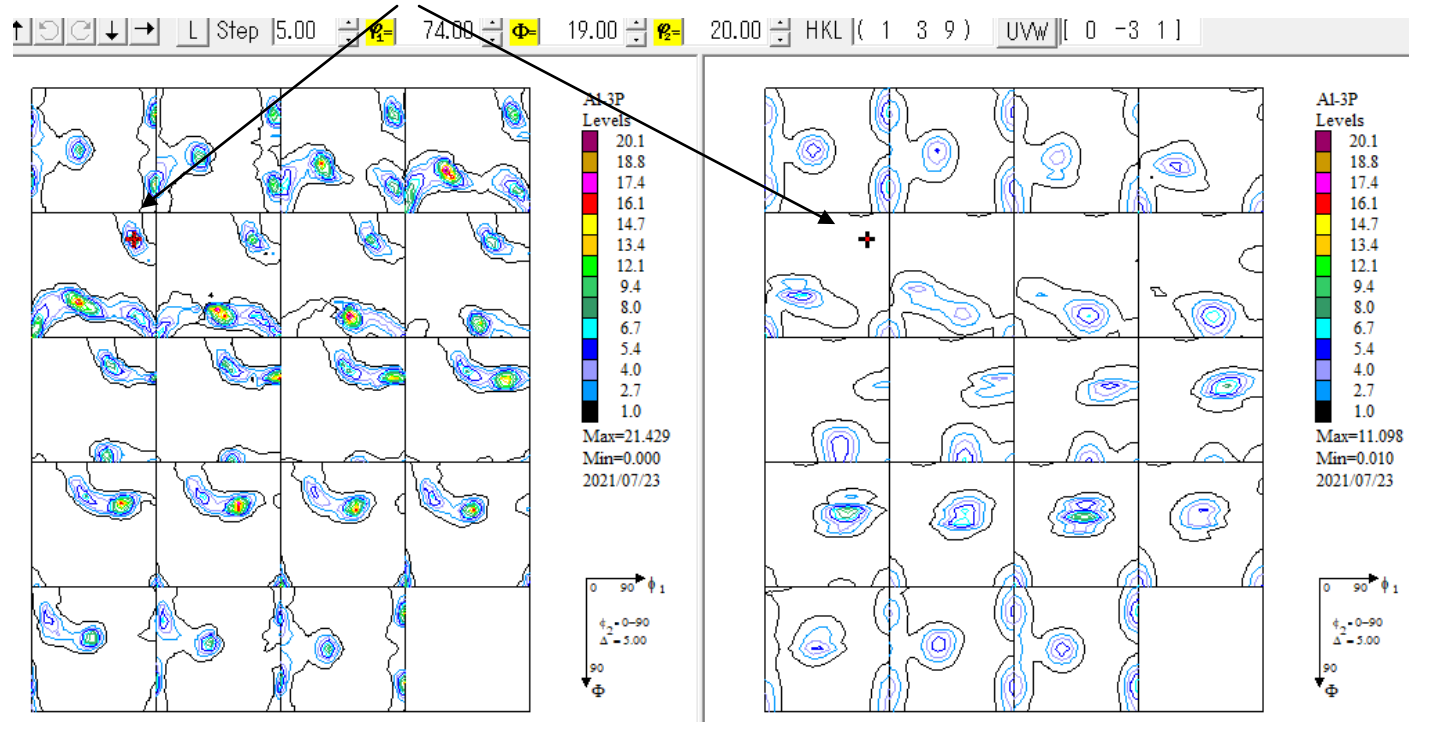

{139} <0-31>をDataBaseに追加

### 5. 4DataBaseに2方位追加したVolumeFraction計算

| Quantitative Analysis - Model Functions Method - Project: AI Sample:AI-3P Job:1                                                                                                    |                                                                                        |                                                              |                                      |  |  |  |  |  |  |
|----------------------------------------------------------------------------------------------------|----------------------------------------------------------------------------------------|--------------------------------------------------------------|--------------------------------------|--|--|--|--|--|--|
| Crystal Symmetry Sample                                                                                                    | Symmetry Gri                                                                           | Grid Cells for Output ODF<br>5.0*5.0  Diagram Range +/- 45.0 |                                      |  |  |  |  |  |  |
| Component No         1.         Component No         1.         Component No         1.           100.0%         100.0%         100.0%         100.0%         100.0%         100.0%         100.0%         100.0%         100.0%         100.0%         100.0%         100.0%         100.0%         100.0%         100.0%         100.0%         100.0%         100.0%         100.0%         100.0%         100.0%         100.0%         100.0%         100.0%         100.0%         100.0%         100.0%         100.0%         100.0%         100.0%         100.0%         100.0%         100.0%         100.0%         100.0%         100.0%         100.0%         100.0%         100.0%         100.0%         100.0%         100.0%         100.0%         100.0%         100.0%         100.0%         100.0%         100.0%         100.0%         100.0%         100.0%         100.0%         100.0%         100.0%         100.0%         100.0%         100.0%         100.0%         100.0%         100.0%         100.0%         100.0%         100.0%         100.0%         100.0%         100.0%         100.0%         100.0%         100.0%         100.0%         100.0%         100.0%         100.0%         100.0%         100.0%         100.0%         100.0%         100.0% |                                                                                        |                                                              |                                      |  |  |  |  |  |  |
| -45.0                                                                                                    | 45.0 -45.0                                                                             | 45.0                                                         | -45.0 45.0                           |  |  |  |  |  |  |
| No Texture Component                                                                                                    | On Distribution FYHM 🖗                                                                 | FWHM∯ FWHM∯2 Volume<br>Fraction                              | Show Sym. Eq.                        |  |  |  |  |  |  |
| 1 {301}<-103>                                                                                                    | 🗸 🕅 Gauss 👻 15.2                                                                       | 27.6 18.0 13                                                 | % {301}<-103> ▼                      |  |  |  |  |  |  |
| 2 { 1 1 0 }< 1 -1 2> brass                                                                                                    | 🗸 🗹 Gauss 🖵 18.3                                                                       | 18.7 18.5 13                                                 | <sup>%</sup> Calculation Mode        |  |  |  |  |  |  |
| 3 {1 3 2}< 6 -4 3> S-1                                                                                                    | 🗸 🔽 Gauss 👻 18.9                                                                       | 19.3 23.5 7                                                  | % • Automatic C Manual               |  |  |  |  |  |  |
| 4 {231}<3-46>S-2                                                                                                    | 🗸 🗹 Gauss 👻 24.7                                                                       | 17.2 20.0 12                                                 | %                                    |  |  |  |  |  |  |
| 5 {2 3 1}<-3 4-6>S-4                                                                                                    | 🗸 🗹 Gauss 👻 19.3                                                                       | 21.5 20.9 6                                                  | % Max. Iteration Number : 🚺 1,000 🚔  |  |  |  |  |  |  |
| 6 {213}<-3-64>S-3                                                                                                    | 🗸 🗹 Gauss 👻 24.6                                                                       | 15.7 19.2 18                                                 | 炎 Max. Fit Error % (*1000) : 🚺 100 🗦 |  |  |  |  |  |  |
| 7 {139}<0-31>                                                                                                    | 🗸 🔽 Gauss 👻 21.1                                                                       | 26.9 18.2 11                                                 | %                                    |  |  |  |  |  |  |
| 8 {013}<100>                                                                                                    | 🗸 🗹 Gauss 👻 16.4                                                                       | 22.4 15.7 9                                                  | % Iteration :   623                  |  |  |  |  |  |  |
| 9 {123}<41-2> R                                                                                                    | 🗸 🔽 Gauss 👻 21.8                                                                       | 20.8 21.7 4                                                  | % Fit Error% (*1000) :   83913.      |  |  |  |  |  |  |
| 10 { 1 1 0 }< 0 0 1 > goss                                                                                                    | 🗸 🗹 Gauss 👻 22.7                                                                       | 21.6 20.8 6                                                  | % Fit Calculation Progress           |  |  |  |  |  |  |
| Max.<br>Linearity Orientation Set Set from Datab                                                                                                    | Imax     Orientation Set     Set from Database (sort by save Current Set)   Background |                                                              |                                      |  |  |  |  |  |  |
| Change Initial Parameters Fix Angles Fix                                                                                                    | Fractions Start Volum                                                                  | e Fraction Calculation                                       | View Report Exit and Show Exit       |  |  |  |  |  |  |

VF%から計算した ODF 図

![](_page_13_Figure_3.jpeg)

# 入力極点図から計算した ODF から計算した極点図

![](_page_13_Figure_5.jpeg)

## VF%から計算した極点図

![](_page_13_Figure_7.jpeg)

■ 0.2 Mm=0.022 Max=3.819 2021/07/23 主要な極密度は一致しています。

![](_page_14_Figure_1.jpeg)

6. DataBaseに2方位追加したVolumeFractionからシュミット因子計算 アルミニウムH材

| FCCSchmidFactorCalc 1.11T[21/12/31] by CTR     |                         |               | _       |         |
|------------------------------------------------|-------------------------|---------------|---------|---------|
| File Help                                      |                         |               |         |         |
| InputFile(TXT)                                 |                         |               |         |         |
| LaboTex VolumeFraction(100%VFMode)             | ~ 🖻                     |               | 1       |         |
| C:¥LaboTex2¥USER¥AI.LAB¥O-Cubic.LAB¥AI.LAB¥AI- | 3P.LAB¥Job04¥AI-3P.POD  |               |         | Disp    |
| Data input                                     |                         |               |         |         |
| [th k l} or lh k l] [th k lKu v w>             | phi1 P                  | HI phi2 — FRo | 00      |         |
| ND Input                                       | Input                   |               | 5 ~     | Input   |
|                                                |                         | [             |         |         |
| (3 0 1)< 1 0 3> 13 21                          | Calc result             | Vf(%)         | Sch     | S*Vf/ " |
| 1 1 01<1 -1 2> 12 95                           | 0                       |               |         |         |
| {1 3 2}<6 -4 3> 7 28                           | {3 0 1}<-1 0 3>         | 13.21         | 0.489   | 0.064   |
| {2 3 1}<3 -4 6> 12 08                          | {1 1 0}<1 -1 2>         | 12.95         | 0.408   | 0.052   |
| {2 3 1}<-3 4 -6> 5 82                          | {1 3 2}<6 -4 3>         | 7.28          | 0.466   | 0.033   |
| {2 1 3}<-3 -6 4> 18.09                         | {2 3 1}<3 -4 6>         | 12.08         | 0.466   | 0.056   |
| {1 3 9}<0 -3 1> 11.34                          | {2 3 1}<-3 4 -6>        | 5.82          | 0.466   | 0.027   |
| {0 1 3}<1 0 0> 8.69                            | {2 1 3}<-3 -6 4>        | 18.09         | 0.466   | 0.084   |
| {1 2 3}<4 1 -2> 4.31                           | {1 3 9}<0 -3 1>         | 11.34         | 0.493   | 0.055   |
| {1 1 0}<0 0 1> 5.59                            | {0 1 3}<1 0 0>          | 8.69          | 0.489   | 0.042   |
| ()                                             | {1 2 3}<4 1 -2>         | 4.31          | 0.466   | 0.02    |
|                                                | {1 1 0}<0 0 1>          | 5.59          | 0.408   | 0.022   |
|                                                | sum-volumefraction=     | 99.36%        |         |         |
|                                                | Schmid function(S*Vf/10 | 0)=           | 0.46093 |         |
|                                                |                         |               |         | ~       |
|                                                | <                       |               |         | >       |
|                                                |                         |               |         |         |
| Schmidcalc Symmetry SchmidCalc                 | SchmidFDisp             |               |         |         |
|                                                |                         |               |         |         |
|                                                |                         |               |         |         |

入力データのrandom方位なしからVF%が計算し、ほぼ定量されている。

#### 7. Sample (アルミニウムO材)

![](_page_16_Figure_1.jpeg)

![](_page_16_Figure_2.jpeg)

8. Sample (O材) データ処理

| # ODEDalaEinere 2 00701/13/211 br/CTP                                                                                                  |
|----------------------------------------------------------------------------------------------------|
| 📶 Our role iguize 35 r [2/1 [2/2 ]] go Cin 👘 — 👘 — 🔤 👘 — 👘 — 👘 — 👘 — 👘 —                                                               |
|                                                                                                    |
| ASC(RINT-PC) V B 111 ASC 200 ASC 220 ASC                                                                                               |
| Calcration Condition                                                                                                    |
| Previous Next C*CTR#DATA#Aluminum-H-O¥Aluminum-O¥111ASC 1,1,1 Change                                                                   |
| Backgroud delete mode Smoothing                                                                                                    |
| 🗹 🖲 DoubleMode 🔿 SingleMode 🔿 LiveMode 🔿 HighMode 🔿 Nothing 🛛 BG defocus DSH12mm+Schulz+RSH5mm 🚽 🗍 Minimum mo_                         |
| Ο Minimum(α β)         O MinimumAverage(α)X         0.5         Trans blinds angle         30.0                                        |
| Peak slit 7.0 mm BG Slit 7.0 mm PeakSlit / BGS_ BG Scope 80.0 deg. 90.0 deg. Set Disp @Inhibit                                         |
| AbsCalc                                                                                                    |
| Ref Trans Schulz reflection method V Change Absorption coefficien 133.0 1/cm Thickness 0.2 cm V Set 2Theta 38.59 deg. (a) 1/kt Profile |
| Defocus file Select Trasmission defocus HKL+T                                                                                          |
| Defocus(1) functions file     CVCTRWDATA¥Aluminum-H-O¥Al random¥defocus¥DEFOCUS F TXT                                                  |
|                                                                                                    |
| Make detocus function files by 1X12 riles informatication all agree of a polynomial U lenckhoffritting includes                        |
| O Defocus(3) function files folder(Calc unbackdefocus) BB185mm v Limit Alfa Defocus value Free(LimitValue=0.0) v                       |
| O Defocus(2) function files folder(Calc backdefocus) DSH12mm+Schulz+RSH5mm ∨ Search minimum EqualAngleRpX(Cubic only)                  |
| Smoothing for ADC                                                                                                    |
| Center Data OutFiles Outcer Oat Oat Oat                                                                                                |
| CIR Connect O Asc O Mas O IXI O IXI Exit&ODF ODF                                                                                       |
| ValueODFVF-B ValueODFVF-A                                                                                                    |
| Filemake success !! CTRHome : C: Select crystal : Cubic 21/07/24                                                                       |

![](_page_17_Figure_1.jpeg)

# 最適化Rp%結果

![](_page_17_Figure_3.jpeg)

| Material Aluminum.txt                               |                     |                    | Initialize<br>Start     |
|-----------------------------------------------------|---------------------|--------------------|-------------------------|
| Structure Code(Symmetries after Schoenfiles)        | ic) v               | ● getHKL<-Filename |                         |
| a 1.0 <=b 1.0 <=c 1.0 alpha                         | 90.0 beta 9         | 0.0 gamm 90.0      | AllFileSelect           |
| F Holder<br>C¥CTR¥DATA¥Aluminum-H-O¥Aluminum-O      |                     |                    |                         |
| F Data<br>SelectFile(TXT(b,intens),TXT2(a,b,intens) | ) h,k,l             | 2Theta Alpha scope | AlphaS AlphaE Select    |
| 111_chB00D1CAS_2.TXT                                | 1,1,1               | 38.59 0.0->75.0    | 0.0 75.0                |
| 200_chB00D1CAS_2.TXT                                | 2,0,0               | 44.85 0.0->75.0    | 0.0 75.0                |
| 220_chB00D1CAS_2.TXT                                | 2,2,0               | 65.22 0.0->75.0    | 0.0 75.0                |
|                                                     | 2,1,0               | 0.0                | 0.0 0.0                 |
|                                                     | 2,1,1               | 0.0                | 0.0 0.0                 |
|                                                     | 3,1,1               | 0.0                | 0.0 0.0                 |
|                                                     | 4,0,0               | 0.0                | 0.0 0.0                 |
|                                                     | 3,3,1               | 0.0                | 0.0 0.0                 |
| <b>2</b>                                            | 4,2,2               | 0.0                | 0.0 0.0                 |
| <b>F</b>                                            | 5,1,1               | 0.0                | 0.0 0.0                 |
| <b>F</b>                                            | 5,2,1               | 0.0                | 0.0 0.0                 |
| 2                                                   | 5,3,1               | 0.0                | 0.0 0.0                 |
| Comment 111_chB00D1CAS_2.TXT 200_chB00D10           | CAS_2.TXT 220_chB00 | D1CAS_2.TXT        |                         |
| CenterData                                          | -                   | Labotex(E          | PF),popLA(RAW) filename |

![](_page_19_Figure_0.jpeg)

![](_page_19_Figure_1.jpeg)

入力極点図

![](_page_19_Figure_3.jpeg)

ODF 解析後の極点図

![](_page_19_Figure_5.jpeg)

#### 10.1入力極点図とODF解析後の極点図からRp%計算

![](_page_20_Figure_1.jpeg)

ODFPoleFigure2で予測したRp%=3.1と同様な結果が得られています。

![](_page_20_Figure_3.jpeg)

r a n d o m レベルは、0.2%でほぼ0.0%が得られています。

#### 10. 2VolumeFraction評価

![](_page_21_Figure_1.jpeg)

![](_page_21_Figure_3.jpeg)

![](_page_21_Figure_4.jpeg)

## 10.3 {114} <-1-72>を追加してVolumeFraction計算

| Quantitative Analysis - Model Functions Method - Project: Al Sample:AI-30 Job:1 |                                                                |             |                    |                          |                 |             |                    |        |                              |         |
|---------------------------------------------------------------------------------|----------------------------------------------------------------|-------------|--------------------|--------------------------|-----------------|-------------|--------------------|--------|------------------------------|---------|
| Crystal Sy<br>O                                                                 | ymmetry<br>(Cubic)                                             | -Sample Syn | nmetry<br>orhombic | G                        | rid Cells for 0 | Output ODF  | 0                  | ~      | Step<br>Diagram Range +/-    | 0.50    |
| 100.0%<br>Misfit<br>Good<br>Backgr.<br>Diff.                                    | Component No                                                   | I           | 100.0%             | Compo                    | nent No 1.      |             | 100.0%             |        | Component No 1.              | P       |
| -45                                                                             | i.0                                                            | 45.         | 0 -45.             | 0                        |                 | 45          | .0                 | -45.0  | I                            | 45.0    |
| No                                                                              | Texture Component                                              | (           | Dn Distributi      | on <mark>FWHM 124</mark> | г₩нмФ           | FWHM 🌮      | Volume<br>Fraction |        | Show Sym. Eq.                |         |
| 1 { 0                                                                           | 0 1 }< 1 0 0 > cube                                            | -           | Gauss              | - 9.6                    | 18.5            | 11.4        | 21                 | %      | {001}<100> cut               | e 🔻     |
| 2 { 0                                                                           | 13}<100>                                                       | - F         | Gauss              | - 13.3                   | 14.9            | 14.8        | 10                 | %      | Calculation Mode             |         |
| 3 { 1                                                                           | 1 4}<-1 -7 2>                                                  | <u> </u>    | Gauss              | - 20.6                   | 24.9            | 19.8        | 16                 | %      | Automatic                    | Manual  |
| 4 { 3                                                                           | 0 1 }< -1 0 3 >                                                | <u> </u>    | Gauss              | → 12.9                   | 30.9            | 21.5        | 5                  | %      |                              |         |
| 5 { 1                                                                           | 1 0 }< 0 0 1 > goss                                            |             | Gauss              | - 38.4                   | 21.6            | 14.4        | 9                  | %      | Max. Iteration Number :      | 1,000 📫 |
| 6 { 2                                                                           | 2 3 1 }< 3 -4 6 > S-2                                          | <u> </u>    | Gauss              | - 25.2                   | 17.6            | 23.8        | 4                  | %      | Max. Fit Error % (*1000) : 🔽 | 100 ÷   |
| 7 { 2                                                                           | ! 3 1 }< −3 4 −6 > S−4                                         | <u> </u>    | Gauss              | - 23.1                   | 15.2            | 21.4        | 5                  | %      | Iteration :                  | 223     |
| 8 { 2                                                                           | ! 1 3}< -3 -6 4> S-3                                           | <u> </u>    | Gauss              | - 35.2                   | 18.0            | 20.7        | 15                 | %      |                              | 47110   |
| 9 { 1                                                                           | 3 2 }< 6 -4 3 > S-1                                            | <u> </u>    | Gauss              | - 20.7                   | 22.2            | 17.9        | 2                  | %      | Fit Error% (*1000) :         | 47110.  |
| 10 { 1                                                                          | 39}<0-31>                                                      |             | Gauss              | - 22.8                   | 27.2            | 28.0        | 7                  | %      | Fit Calculation Pr           | ogress  |
| ✓ Max.<br>Linearity                                                             | Image: Wax.     Drientation Set     Set from Database (sort by |             |                    |                          |                 |             |                    |        |                              |         |
| Change In                                                                       | itial Parameters   Fix Angl                                    | es Fix Frac | ctions             | Start Volur              | ne Fraction I   | Calculation |                    | View I | Report Exit and Show         | Exit    |

![](_page_22_Figure_2.jpeg)

![](_page_22_Figure_3.jpeg)

![](_page_22_Picture_4.jpeg)

![](_page_22_Figure_5.jpeg)

![](_page_22_Figure_6.jpeg)

![](_page_22_Figure_7.jpeg)

![](_page_22_Figure_8.jpeg)

![](_page_22_Figure_9.jpeg)

## 10. 4入力極点図から計算した ODF 図の極点図とVF%の極点図比較

![](_page_23_Figure_1.jpeg)

基準内に収まりました。

11. DataBaseに1方位追加したVolumeFractionからシュミット因子計算

| FCCSchmidFactorCalc 1.11T[21/12/31] by CTR File Liele |                             |             | _       |                                       |
|-------------------------------------------------------|-----------------------------|-------------|---------|---------------------------------------|
|                                                       |                             |             |         |                                       |
|                                                       |                             | _           |         |                                       |
| LaboTex VolumeFraction(100%VFMode)                    |                             |             |         |                                       |
| C:¥LaboTex2¥USER¥AILAB¥O-Cubic.LAB¥AILAB¥             | AI-30.LAB¥Job03¥AI-30.POD   |             |         | Disp                                  |
| Data input                                            |                             |             |         |                                       |
| h k l}or lh k l]                                      | v w>                        | i1 PHI phi2 | 000     |                                       |
| ND Input                                              | Input                       |             | 5 ~     | Input                                 |
| {0 0 1}<1 0 0> 20.89                                  | Calc result                 | Vf(%)       | Sch     | S*Vf/ "                               |
| {0 1 3}<1 0 0> 10.02                                  | 0                           |             | 0.400   | 0.007                                 |
| {1 1 4}<-1 -7 2> 16.03                                | {0 0 1}<1 0 0>              | 20.89       | 0.408   | 0.085                                 |
| {3 0 1}<-1 0 3> 5.02                                  | {0 1 3}<1 0 0>              | 10.02       | 0.469   | 0.045                                 |
| {1 1 0}<0 0 1> 9.02                                   | $\{1   4\} < -1 - 7 \ge -1$ | 5.03        | 0.432   | 0.005                                 |
| $\{2 \ 3 \ 1\} < 3 - 4 \ 6 > 4.04$                    | 1 1 01<0 0 1>               | 9.02        | 0.409   | 0.024                                 |
| $\{2,3,1\}<-3,4,-6>,5,04$                             | {2 3 1}<3 -4 6>             | 4 04        | 0.466   | 0.018                                 |
| {2   3}<-3 -6 42   13.02<br>(1 3 2)<6 4 3> 2.05       | {2 3 1}<-3 4 -6>            | 5.04        | 0.466   | 0.023                                 |
| 1 3 0 2 0 - 3 1 5 7 2                                 | {2 1 3}<-3 -6 4>            | 15.02       | 0.466   | 0.07                                  |
| 1 0 9,0 0 12 1.2                                      | {1 3 2}<6 -4 3>             | 2.05        | 0.466   | 0.009                                 |
|                                                       | {1 3 9}<0 -3 1>             | 7.2         | 0.493   | 0.035                                 |
|                                                       | sum-volumefraction=         | 94.33%      |         |                                       |
|                                                       | Schmid function(S*Vf        | /100)=      | 0.42273 |                                       |
|                                                       |                             |             |         | · · · · · · · · · · · · · · · · · · · |
|                                                       | <                           |             |         | >                                     |
| Schmidcalc Symmetry SchmidCal                         | c SchmidFDisp               |             |         |                                       |
|                                                       |                             |             |         |                                       |

| # FCCSchmidFactorCalc 1.11T[21/12/31] by CTR                      |                                                                                         |              | -       |        |
|-------------------------------------------------------------------|-----------------------------------------------------------------------------------------|--------------|---------|--------|
| File Help                                                         | ctorCalc 1.11T[21/12/31] by CTR       -       -       ×         MumeFraction(SumVFmode) |              |         |        |
| _ InputFile(TXT)                                                  |                                                                                         |              |         |        |
| LaboTex VolumeFraction(SumVFmode)                                 |                                                                                         |              |         | Dia    |
| 0.#Lab016x2#03ER#HILRD#0=00016LRD#HILRD#HI-30.LRD#J0003#HI-30.F0D |                                                                                         |              |         | Disp   |
| Data input<br>Data input<br>Th k I} or D k I]<br>D ND<br>L D ND   | Input                                                                                   | hi1 PHI phi2 | Roop    | Input  |
| {0 0 1}<1 0 0> 20 89                                              | Calc result                                                                             | Vf(%)        | Sch     | S*Vf/: |
| {0 1 3}<1 0 0> 10 02                                              | mVF                                                                                     |              |         |        |
| {1 1 4}<-1 -7 2> 16.03                                            | {0 0 1}<1 0 0>                                                                          | 20.89        | 0.408   | 0.09   |
| {3 0 1}<-1 0 3> 5 02                                              | {0 1 3}<1 0 0>                                                                          | 10.02        | 0.489   | 0.052  |
| {1 1 0}<0 0 1> 9.02                                               | {1 1 4}<-1 -7 2>                                                                        | 16.03        | 0.432   | 0.073  |
| {2 3 1}<3 -4 6> 4.04                                              | {3 0 1}<-1 0 3>                                                                         | 5.02         | 0.489   | 0.026  |
| {2 3 1}<-3 4 -6> 5.04                                             | {1 1 0}<0 0 1>                                                                          | 9.02         | 0.408   | 0.039  |
| {2 1 3}<-3 -6 4> 15.02                                            | {2 3 1}<3 -4 6>                                                                         | 4.04         | 0.466   | 0.019  |
| {1 3 2}<6 -4 3> 2.05                                              | {2 3 1}<-3 4 -6>                                                                        | 5.04         | 0.466   | 0.024  |
| {1 3 9}<0 -3 1> 7.2                                               | {2 1 3}<-3 -6 4>                                                                        | 15.02        | 0.466   | 0.074  |
|                                                                   | {1 3 2}<6 -4 3>                                                                         | 2.05         | 0.466   | 0.01   |
|                                                                   | {1 3 9}<0 -3 1>                                                                         | 7.2          | 0.493   | 0.037  |
|                                                                   | sum-volumefraction=                                                                     | 94.33%       |         |        |
|                                                                   | Schmid function(SS*V                                                                    | /f/sumVf)=   | 0.44814 |        |
|                                                                   |                                                                                         |              |         |        |
| <u> </u>                                                          | <                                                                                       |              |         | >      |
| Schmidcalc Symmetry SchmidCalc                                    | SchmidFDisp                                                                             |              |         |        |